Guide köp via Payson

1. Lägg utbildningen i varukorgen genom att klicka på knappen Add to basket.

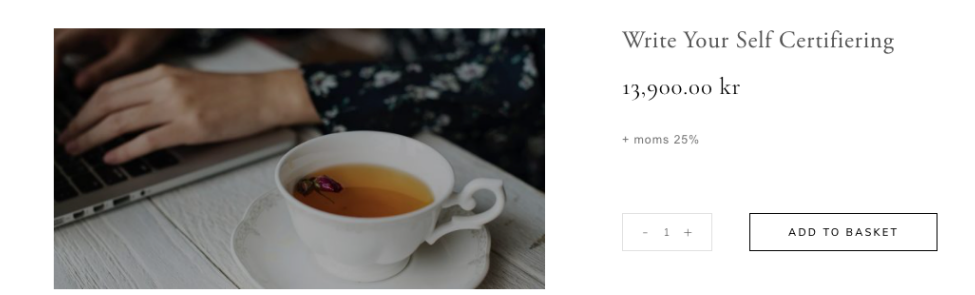

2. Gå vidare med ditt köp genom att klicka på knappen Proceed to checkout:

| PRODUCT           |                           | PRICE        | QUANTITY | SUBTOTAL      |
|-------------------|---------------------------|--------------|----------|---------------|
| × Wri             | te Your Self Certifiering | 13,900.00 kr | - 1 +    | 13,900.00 kr  |
| Coupon code       | APPLY COUPON              |              |          | UPDATE BASKET |
| Basket totals     |                           |              |          |               |
| SUBTOTAL          | 13,900.00 kr              |              |          |               |
| VAT               | 3,475.00 kr               |              |          |               |
| TOTAL             | 17,375.00 KR              |              |          |               |
| PROCEED TO CHECKO | <u>ur</u>                 |              |          |               |

3. Fyll i mejladress, personnummer, postnummer och telefonnummer, och klicka på knappen Accept:

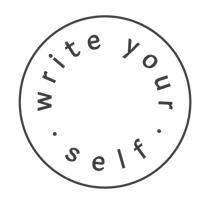

| Your information                                                         | Country 🗸 🔚 |  |  |  |
|--------------------------------------------------------------------------|-------------|--|--|--|
| Email                                                                    |             |  |  |  |
| Personal ID Skip                                                         | Zip code    |  |  |  |
| Mobile phone                                                             |             |  |  |  |
|                                                                          | Business    |  |  |  |
| 17 375 SEK<br>total amount incl. VAT                                     |             |  |  |  |
| Accept                                                                   |             |  |  |  |
| I approve of the Payson terms and the Merchant conditions by proceeding. |             |  |  |  |
| • Payson 👥 🚾 🕕 🗳                                                         | SVEA        |  |  |  |

4. I detta steg så dyker betalalternativen upp. Här kan du välja om du vill betala med banköverföring (Bank account), full betalning med betalkort (Direct card payment), faktura (Invoice) och delbetalning (In installments). Du väljer själv hur många delbetalningar du vill ha:

| How do you wish to pay?                                                                                                    |   |  |  |  |  |
|----------------------------------------------------------------------------------------------------|---|--|--|--|--|
| Bank account                                                                                                    | Þ |  |  |  |  |
| Direct card payment                                                                                                    | ÷ |  |  |  |  |
| Invoice                                                                                                    | ÷ |  |  |  |  |
| In installments                                                                                                    | • |  |  |  |  |
| 3 months + 95 SEK (interest-free)                                                                                                    |   |  |  |  |  |
| O 12 months + 295 SEK (interest-free)                                                                                                    |   |  |  |  |  |
| 24 months + 295 SEK with 9,95 % interest                                                                                                    |   |  |  |  |  |
| Additional fee of 29 SEK per notification.<br>Payment will be billed after an approved credit check. Read the conditions for<br>payment plan and calculation of effective interest. |   |  |  |  |  |
| 17 375 SEK<br>total amount incl. VAT                                                                                                    |   |  |  |  |  |
| Complete purchase                                                                                                    |   |  |  |  |  |
| CAYSON                                                                                                    |   |  |  |  |  |
|                                                                                                    |   |  |  |  |  |
|                                                                                                    |   |  |  |  |  |
| s e l f                                                                                                    | / |  |  |  |  |

För att få tillgång till betalalternativet delbetalning, så behöver du uppge ditt personnummer, samt postnumret till adressen där du är folkbokförd.

5. För att genomföra köpet, klicka på knappen Complete purchase.

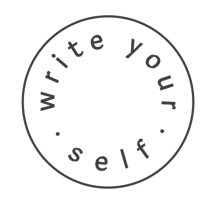